## How to retract a submission

Only submissions that have not yet been assigned a review process by the IRB can be retracted.

Otherwise, you need to contact the IRB to send the submission back to you or wait until the IRB conducts their review and send it back to you with stipulations. Type "https://inspir.bu.edu" in the web browser's address bar and click "Enter"; or click on this link: https://inspir.bu.edu. This will bring you to this INSPIR II log-in page

• You can Login using your BU username (e.g. "jdoe" if your BU email is "jdoe@bu.edu") along with your BU Kerberos password

## OR

• You can Login using your BMC username (first 2 letters of your first name followed by the first 5 or 6 letters of your last name, same one you use in EPIC) along with your BMC password.

Type in your username and password and then click on "Log In".

## Log In

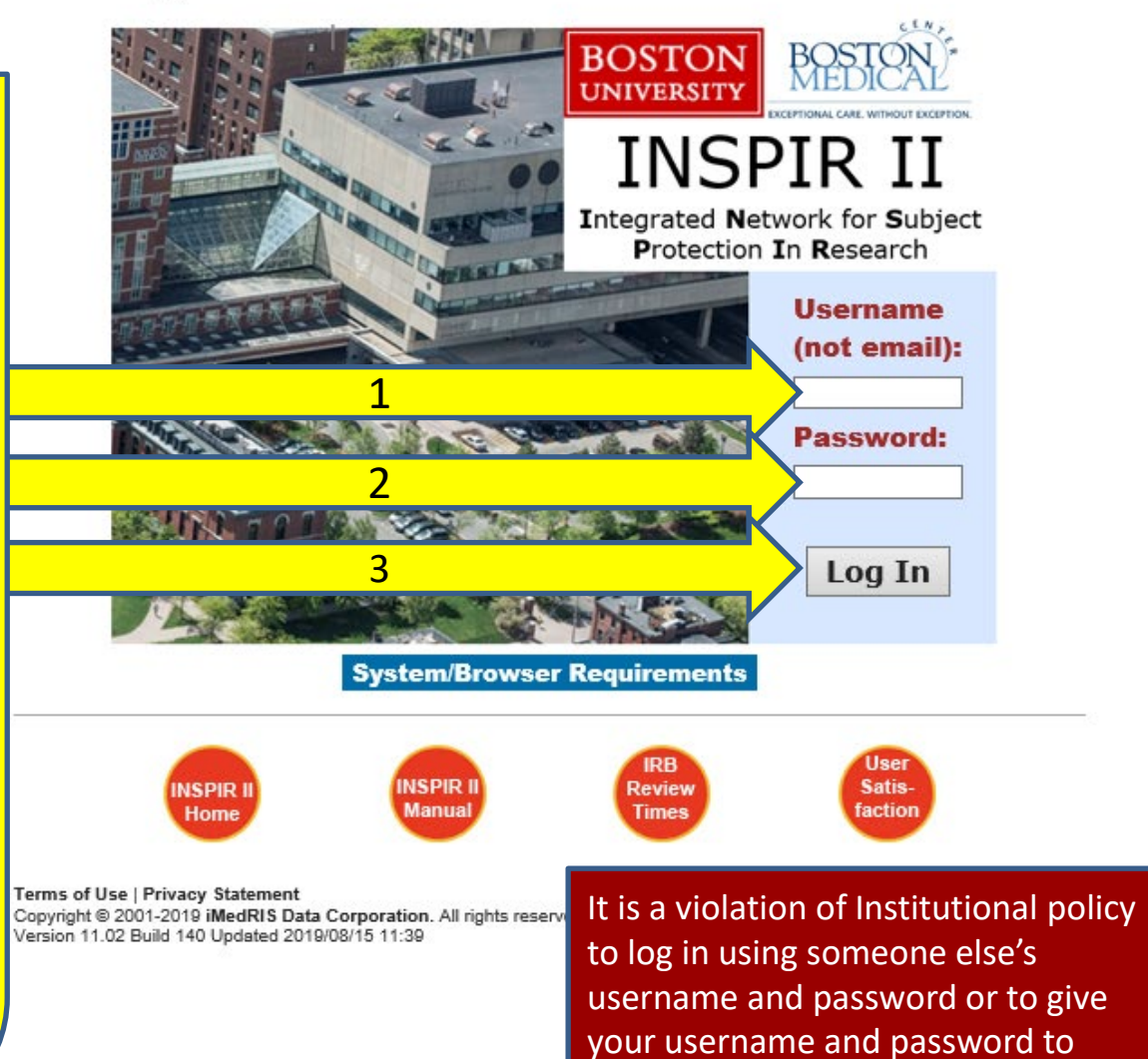

someone else

Hello Khaled Khattar, BA your last login was 10/11/2022 08:16 AM EDT Study Assistant

My Workspaces 🛛 🖃

MEDI

| Featured Study Operations                         |
|---------------------------------------------------|
| Create a New Study                                |
| Start a Submission Form for one of My Studies     |
| View the Current Approvals for one of My Studies  |
| view the Current Approvals for one of My Studies  |
| View the Submission History for one of My Studies |
| View and Manage My Studies                        |

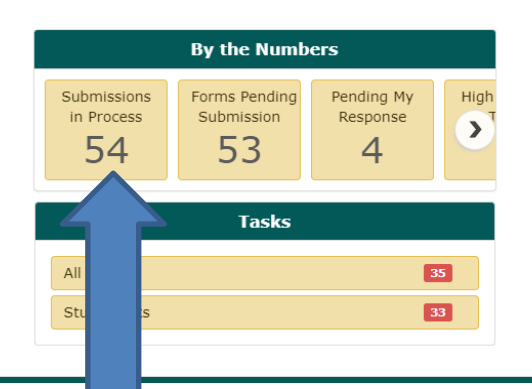

When you login into INSPIR II (https://inspir.bu.edu/), you will get to this page. This is your Home page

Under **Study Assistant** tab, Click on **"Submissions in Process"**  The system will scroll your Home page down to the "Studies Submission Status - In Progress" section displaying the current list of submissions that are in progress.

| EXCEPTIONAL CARE WITH<br>rkspaces | NUT EXCEPTION.          | Hello Khaled Khatta<br>your last login was<br>03/23/2023 01:03<br>udy Assistant | ar, BA<br>PM EDT |                                               |                           | Announcements 1     | ? Help 🚆 Tutor             | ial 💄 My Profile ▾ [              |
|-----------------------------------|-------------------------|---------------------------------------------------------------------------------|------------------|-----------------------------------------------|---------------------------|---------------------|----------------------------|-----------------------------------|
| Stud                              | lies Sub                | omission Sta                                                                    | tus - In Pro     | gress                                         |                           | Search for RB Num   | ber, Title, Alias          | Search 🔅                          |
| 54 resu                           | llt(s) found            |                                                                                 |                  |                                               | Study Title               |                     |                            | 1 - 10 🕨                          |
| Stu<br>Dashb                      | dy Refere<br>ward Numbe | nce<br>Review Board                                                             | RB Number        | Form Name                                     | Study Alias               | Form Author         | Z Date Submitted           | Actions                           |
|                                   |                         |                                                                                 |                  |                                               | Copy of Demo Protocol for | Instructions        |                            |                                   |
| Ľ                                 | 116209                  | 6 IRB                                                                           | H-38440          | Initial Review Submission Form                | Demo                      | Khattar, Khaled, BA | 03/22/2023<br>12:29 PM EDT | Steps                             |
|                                   |                         |                                                                                 |                  |                                               | Chart Reviews 8/17/2018   |                     |                            |                                   |
| Ľ                                 | 117837                  | 6 IRB                                                                           | H-38079          | Initial Review Submission Form                | Chart Reviews 8/17/2018   | Administrator,none  | 08/23/2022<br>10:45 AM EDT |                                   |
|                                   | 7                       |                                                                                 |                  |                                               | Exempt Study 8/15/2022    |                     |                            |                                   |
| Ľ                                 | J 126635                | / IRB                                                                           | H-39390          | Initial Review Submission Form                | Exempt Study 8/15/2022    | Administrator,none  | 08/15/2022<br>01:16 PM EDT |                                   |
|                                   |                         |                                                                                 |                  |                                               | Testing                   |                     |                            |                                   |
| Ľ                                 | 122977                  | 8 IRB                                                                           | H-31000          | Change Request and<br>Amendments              | 2-18-2011-                | Administrator popo  | 06/18/2019                 | Incomplete Tasks<br>Open Steps to |
|                                   |                         |                                                                                 |                  |                                               | The INCOLD LINES (        | Once vou lo         | cate the s                 | ubmission                         |
| <b>C</b>                          | 7                       |                                                                                 |                  | Change Request and                            | The INSPIR Oser I         |                     | cate the s                 |                                   |
| Ľ                                 | J 118293                | 6 IRB                                                                           | H-37269          | Amendments                                    | INSPIR User Expe          | want to ret         | <mark>ract (in th</mark>   | is example                        |
|                                   |                         |                                                                                 |                  |                                               | Testing                   | the Initial R       | eview Suł                  | mission Fo                        |
|                                   | 118301                  | 6 IRB                                                                           | H-31000          | Reportable Events and New<br>Information Form | 2 10 2011                 |                     |                            |                                   |
|                                   |                         |                                                                                 |                  |                                               | 2-18-2011-                | for H-3             | 38440), cli                | ck on the                         |
|                                   |                         |                                                                                 |                  |                                               |                           |                     |                            | · · ·                             |
|                                   |                         |                                                                                 |                  |                                               |                           | corresp             | onding "S                  | tens" icon                        |

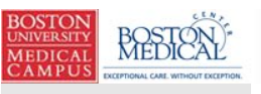

Hello Khaled Khattar, BA your last login was 03/23/2023 01:03 PM EDT

Study Assistant

Announcements 1 (?) Help 🖳 Tutorial

👤 My Profile 🔻

€ Log out

My Workspaces 🖃

**Studies Submission Status - In Progress** ₽ Search for RB Number, Title, Alias Search 54 result(s) found... 1 - 10 🕨 Click to open **Study Title** Reference Z Date Submitted Study Dashboard **Review Board RB Number** Form Name Form Author Actions Number Study Alias Copy of Demo Protocol for Instructions Incomplete Tasks 1162096 H-38440 Initial Review Submission Form IRB 03/22/2023 Open Steps to Khattar, Khaled, BA Demo 12:29 PM EDT Complete Steps Task Task Action/Details Task Name **Date Created** Date Completed Total Time Status Pre-Submission Retract Submission 12/21/2018 09:41 PM EDT 1553 Day(s) 15 Hour(s) 21 Minute(s) 8/17/2018  $\square$ 1178376 IRB H-38079 Initial Review Submission Form 08/23/2022 ws 8/17/2018 Cha Administrator, --none--10:45 AM EDT Steps Exe dy 8/15/2022 ß 1266357 IRB H-39390 Initial Review Submission Form 08/15/2022 dy 8/15/2022 Administrator, --none--Exe 01:16 PM EDT Steps Tes Incomplete Tasks ß 1229778 IRB H-3 06/18/2019 Open Step Back to Top 11:52 AM EDT Compl **Click on the "Retract** Submission" button.

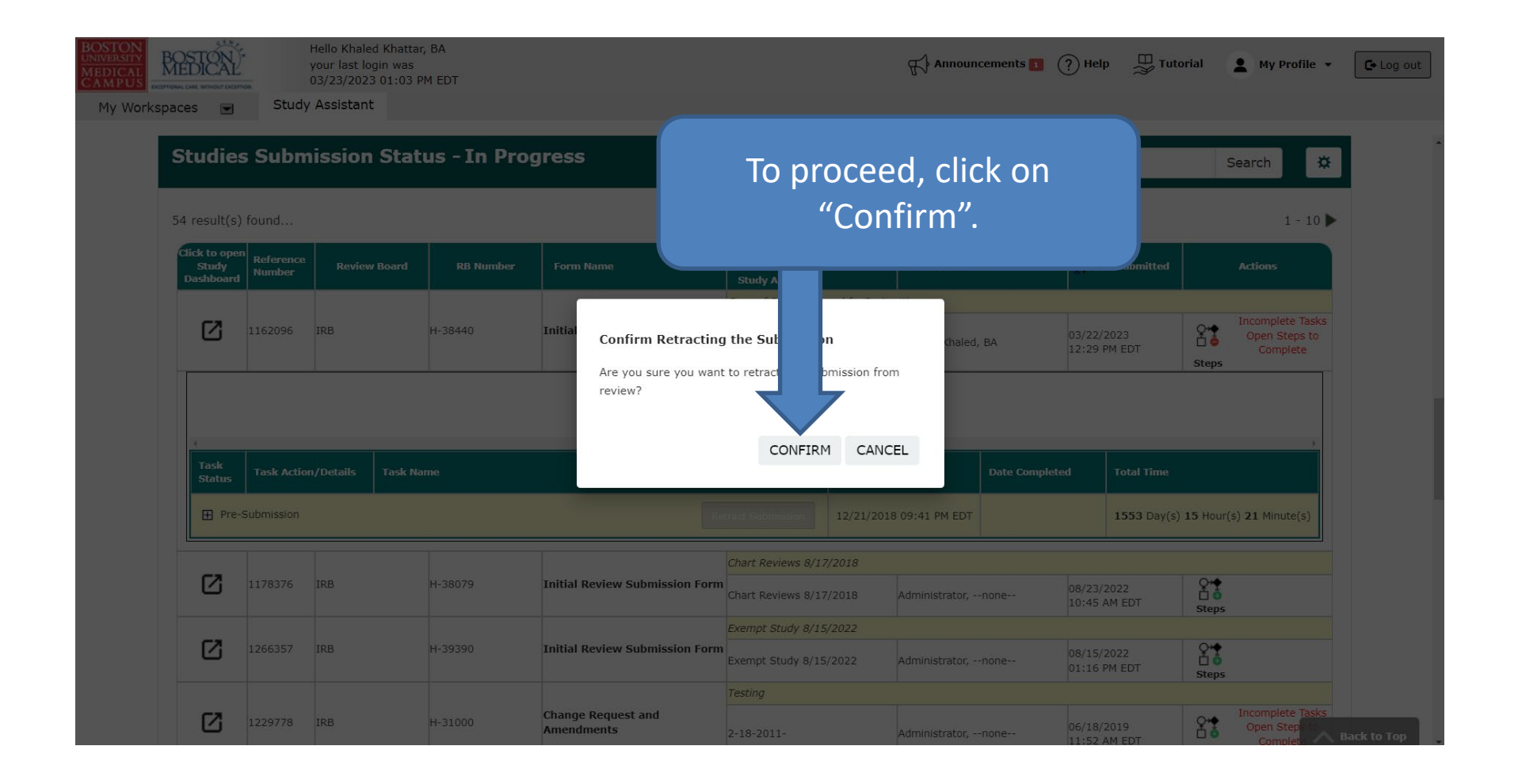

Retracting a submission takes a little while so please be patient. When the submission has been retracted, you will get a popup. You can press "OK" to close this popup.

| OSTON<br>NIVERSITY<br>IEDICAL<br>AMPUS | DESTRUCTION OF THE SECOND           | Study               | Hello Khaled Khatta<br>your last login was<br>03/23/2023 01:03 F<br>Assistant | r, BA<br>PM EDT |                                  |                                                     | Announcements 💶       | 🕐 Help 🛛 🚆 Tuto            | orial 💄 My Profile 👻                                   | C+ Log out |
|----------------------------------------|-------------------------------------|---------------------|-------------------------------------------------------------------------------|-----------------|----------------------------------|-----------------------------------------------------|-----------------------|----------------------------|--------------------------------------------------------|------------|
|                                        | Studies                             | Subm                | ission Stat                                                                   | us - In Prog    | jress                            |                                                     | Search for RB Number, | Title, Alias               | Search 🗱                                               | 1          |
|                                        | 54 result(s)                        | found               |                                                                               |                 |                                  |                                                     |                       |                            | 1 - 10 🕨                                               |            |
|                                        | Click to open<br>Study<br>Dashboard | Reference<br>Number | Review Board                                                                  | RB Number       | Form Name                        | Study Title<br>Study Alias                          | - Form Author         | 🕺 Date Submitted           | Actions                                                |            |
|                                        | Ø                                   | 1162096             | IRB                                                                           | H-38440         | Initian The submission ha        | s been retracted                                    | Khaled, BA            | 03/22/2023<br>12:29 PM EDT | Incomplete Tasks<br>Open Steps to<br>Complete<br>Steps |            |
|                                        |                                     |                     |                                                                               |                 | Please modify your<br>document   | submission, and the suppor<br>s, and then resubmit. | ting                  |                            |                                                        |            |
|                                        | Task<br>Status                      | Task Action         | n/Details Task Na                                                             |                 |                                  |                                                     | OK Date Complet       | ted Total Time             |                                                        |            |
|                                        |                                     | iubmission          |                                                                               |                 | Re                               | tract Submission 12/21/201                          | 8 09:41 PM EDT        | 1553 Day(s)                | 15 Hour(s) 21 Minute(s)                                |            |
|                                        | Ø                                   | 1178376             | IRB                                                                           | H-38079         | Initial Review Submission Form   | Chart Reviews 8/17/2018<br>Chart Reviews 8/17/2018  | Administrator,none    | 08/23/2022<br>10:45 AM EDT | Q<br>□ ●<br>Steps                                      |            |
|                                        | ø                                   | 1266357             | IRB                                                                           | H-39390         | Initial Review Submission Form   | Exempt Study 8/15/2022<br>Exempt Study 8/15/2022    | Administrator,none    | 08/15/2022<br>01:16 PM EDT | Qr∳<br>□ 0<br>Steps                                    |            |
|                                        | ø                                   | 1229778             | IRB                                                                           | H-31000         | Change Request and<br>Amendments | Testing                                             | Administrator         | 06/18/2019                 | Incomplete Tasks<br>Open Step                          |            |

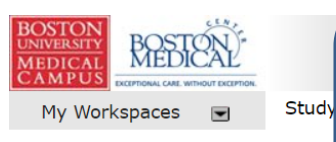

Studies Sub<del>r</del>

The submission has been retracted and can now be accessed for modification by clicking on the form's name link.

| Search | ₿ |  |
|--------|---|--|

## Resubmit when it's ready.

| k to op <u>e</u> n | Poforonco                       |                   |                    |                                                                  | Study Title                                                                                                    |                                          |                                                  |                |                                          |                                                         |                     |                                               |
|--------------------|---------------------------------|-------------------|--------------------|------------------------------------------------------------------|----------------------------------------------------------------------------------------------------|------------------------------------------|--------------------------------------------------|----------------|------------------------------------------|---------------------------------------------------------|---------------------|-----------------------------------------------|
| Study<br>shboard   | Number                          | Review Board      | RB Number          | Form Name                                                        | Study Alias                                                                                                    |                                          | Form Author                                      |                | Date S                                   | Submitted                                               |                     | Actions                                       |
|                    |                                 |                   |                    |                                                                  | Copy of Demo Prot                                                                                                   | ocol for Instru                          | ictions                                          |                |                                          |                                                         |                     |                                               |
| ľ                  | 1162096                         | IRB               | H-38440            | Initial Review Submission Form                                   | Demo                                                                                                    |                                          | Khattar, Khaled                                  | i, BA          |                                          |                                                         | O*♠<br>☐ ●<br>Steps | Incomplete Tasks<br>Open Steps to<br>Complete |
|                    |                                 |                   |                    | Pre                                                              | e-Submission                                                                                                    |                                          |                                                  |                |                                          |                                                         |                     |                                               |
|                    |                                 |                   |                    | _                                                                |                                                                                                    |                                          |                                                  |                |                                          |                                                         |                     | •                                             |
| Task<br>Status     | Task Action                     | /Details Task Nai | ne                 |                                                                  |                                                                                                    | Date Create                              | d                                                | Date Completed |                                          | Total Time                                              |                     |                                               |
|                    |                                 |                   |                    |                                                                  |                                                                                                    |                                          |                                                  |                |                                          |                                                         |                     |                                               |
| 🕀 Pre-S            | ubmission                       |                   |                    | 2                                                                | Send Submission                                                                                                    | 12/21/2018                               | 09:41 PM EDT                                     |                |                                          | <b>1553</b> Day(s)                                      | ) <b>15</b> Hour    | (s) <b>22</b> Minute(s)                       |
| Pre-S              | ubmission                       |                   |                    |                                                                  | Send Submission                                                                                                    | 12/21/2018<br>7/2018                     | 09:41 PM EDT                                     |                |                                          | <b>1553</b> Day(s)                                      | ) <b>15</b> Hour    | (s) <b>22</b> Minute(s)                       |
| Pre-S              | ubmission<br>1178376            | IRB               | H-38079            | Initial Review Submission Form                                   | Send Submission Chart Reviews 8/17 Chart Reviews 8/17                                                               | 12/21/2018<br>7/2018<br>7/2018           | 09:41 PM EDT                                     | none           | 08/23/2                                  | 1553 Day(s)                                             | ) 15 Hour           | (s) <b>22</b> Minute(s)                       |
| Pre-S              | ubmission<br>1178376            | IRB               | H-38079            | Initial Review Submission Form                                   | Send Submission<br>Chart Reviews 8/17<br>Chart Reviews 8/17<br>Exempt Study 8/15                                    | 12/21/2018<br>7/2018<br>7/2018<br>5/2022 | 09:41 PM EDT                                     | none           | 08/23/2<br>10:45 A                       | 1553 Day(s)<br>2022<br>AM EDT                           | 15 Hour             | (s) <b>22</b> Minute(s)                       |
| E Pre-S            | ubmission<br>1178376<br>1266357 | IRB               | H-38079<br>H-39390 | Initial Review Submission Form<br>Initial Review Submission Form | Send Submission<br>Chart Reviews 8/17<br>Chart Reviews 8/17<br>Exempt Study 8/15<br>Exempt Study 8/15               | 12/21/2018<br>7/2018<br>5/2022<br>5/2022 | 09:41 PM EDT<br>Administrator,<br>Administrator, | none           | 08/23/2<br>10:45 /<br>08/15/2<br>01:16 F | 1553 Day(s)<br>2022<br>AM EDT<br>2022<br>2022<br>PM EDT | 15 Hour             | (s) <b>22</b> Minute(s)                       |
| Pre-S              | ubmission<br>1178376<br>1266357 | IRB               | H-38079<br>H-39390 | Initial Review Submission Form<br>Initial Review Submission Form | Chart Reviews 8/12<br>Chart Reviews 8/12<br>Chart Reviews 8/17<br>Exempt Study 8/15<br>Exempt Study 8/15<br>Testing | 12/21/2018<br>7/2018<br>5/2022<br>5/2022 | 09:41 PM EDT                                     | none           | 08/23/2<br>10:45 A<br>08/15/2<br>01:16 F | 1553 Day(s)<br>2022<br>AM EDT<br>2022<br>PM EDT         | 2 15 Hour           | (s) <b>22</b> Minute(s)                       |